2025/04/04 16:35

WireGuard is an extremely simple yet fast and modern VPN that utilizes state-of-the-art cryptography. It aims to be faster, simpler, leaner, and more useful than IPSec, while avoiding the massive headache. It intends to be considerably more performant than OpenVPN.

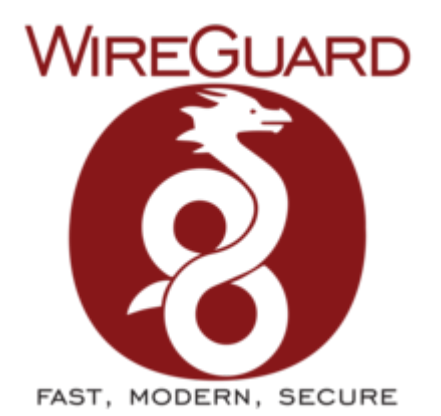

WireGuard VPN Setup

WireGuard is designed as a general purpose VPN for running on embedded interfaces and super computers alike, fit for many different circumstances. Initially released for the Linux kernel, it is now cross-platform and widely deployable.

## Install VPN-Server on CentOS 7.x

For the Debian installation Tutorial klick here

<u>Ausgangslage:</u>

- LAN Network=192.168.1.0/24
- VPN Network=192.168.100.0/24
- VPN Port=53666/UDP

#### For CentOS 7 ONLY:

# yum install epel-release
# curl -Lo /etc/yum.repos.d/wireguard.repo
https://copr.fedorainfracloud.org/coprs/jdoss/wireguard/repo/epel-7/jdoss-wi
reguard-epel-7.repo
# yum update

# yum install wireguard-dkms wireguard-tools

#### For CentOS 8 ONLY:

```
# yum install epel-release
# yum config-manager --set-enabled PowerTools
```

```
Last update: redhat:other-redhat:wireguard-redhat https://michu-it.com/wiki/redhat/other-redhat/wireguard-redhat?rev=1580506911
```

# yum copr enable jdoss/wireguard

# yum install wireguard-dkms wireguard-tools

#### continue here:

# mkdir /etc/wireguard && cd /etc/wireguard/

# umask 077
# wg genkey > wg0.conf

# vim /etc/wireguard/wg0.conf

```
[Interface]
Address = 192.168.100.1/24
SaveConfig = true
PostUp = iptables -I FORWARD -i wg0 -j ACCEPT; iptables -I FORWARD -o wg0 -j
ACCEPT
PostDown = firewall-cmd --reload
ListenPort = 53666
PrivateKey = INVH3hPTDtaQVB7TkGy/qLMeEgbiiUjV2PbPF0B4+ns=
```

```
# firewall-cmd --zone=public --add-port=53666/udp --permanent
# firewall-cmd --reload
```

# sysctl net.ipv4.ip\_forward=1

# vim /etc/sysctl.d/99-sysctl.conf

```
# sysctl settings are defined through files in
# /usr/lib/sysctl.d/, /run/sysctl.d/, and /etc/sysctl.d/.
#
# Vendors settings live in /usr/lib/sysctl.d/.
# To override a whole file, create a new file with the same in
# /etc/sysctl.d/ and put new settings there. To override
# only specific settings, add a file with a lexically later
# name in /etc/sysctl.d/ and put new settings there.
#
# For more information, see sysctl.conf(5) and sysctl.d(5).
net.ipv4.ip_forward=1
```

# sysctl -p
# systemctl start wg-quick@wg0.service

# systemctl enable wg-quick@wg0.service

Setup POSTROUTING, do this ONLY if you don't want to setup routing!

```
# firewall-cmd --permanent --direct --add-rule ipv4 nat POSTROUTING 0 -s
192.168.100.0/24 ! -d 192.168.100.0/24 -j SNAT --to 192.168.1.8
# firewall-cmd --reload
```

# wg

interface: wg0
public key: g5C+DlBfxAzk+QHU6wSDC9PGKoSHTf5j9NC9fBQcrks=
private key: (hidden)
listening port: 53666

## **Setup Router Settings**

#### Fritzbox - Port Forwarding Konfigurieren

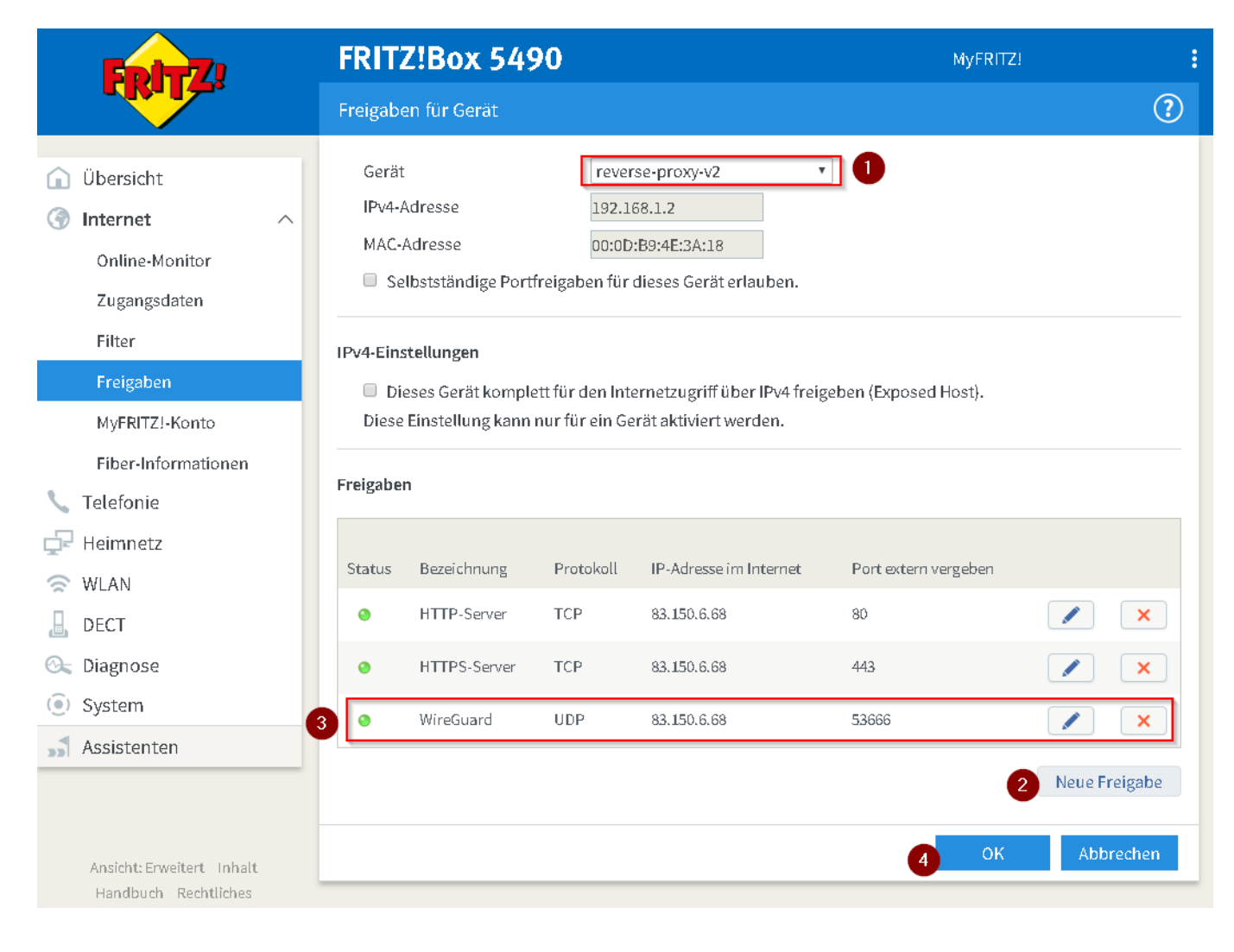

```
Last update: redhat:other-redhat:wireguard-redhat https://michu-it.com/wiki/redhat/other-redhat/wireguard-redhat?rev=1580506911
```

#### Vorgehen:

Unter: "Internet" → "Freigaben" → "Freigaben für Gerät hinzufügen"

- 1. Auswählen des Gerätes auf welchem der VPN-Server installiert wurde
- 2. Neue Freigabe
- 3. Neuer Service WireGuard Port 3x hinterlegen UDP und Service hinzufügen
- 4. Bestätigen und speichern

#### Fritzbox - Routing Konfigurieren

# Nur falls kein POSTROUTING als Interface Forewarding eingesetzt wird. (So wie in diesem Tutorial)

| Eptr7                                                              |   | FRIT                                                                                                    | Z!Box 549     | 0             | MyFf        | MyFRITZ!          |  |
|--------------------------------------------------------------------|---|----------------------------------------------------------------------------------------------------|---------------|---------------|-------------|-------------------|--|
|                                                                    |   | Statische IPv4-Routing-Tabelle                                                                                                    |               |               |             | ?                 |  |
| <ul> <li>Übersicht</li> <li>Internet</li> <li>Telefonie</li> </ul> |   | Wenn Ihr Netzwerk aus mehreren Subnetzen besteht, die nicht direkt mit der FRITZ!Box verbunden sind, können<br>Sie für diese statische IPv4-Routen in der FRITZ!Box einrichten.<br><mark>Achtung!</mark><br>Änderungen auf dieser Seite können dazu führen, dass die FRITZ!Box nicht mehr erreichbar ist. Beachten Sie<br>unbedingt die Hilfe, bevor Sie Änderungen vornehmen. |               |               |             |                   |  |
| 🚽 Heimnetz                                                         | ^ | Aktiv                                                                                                    | Netzwerk 🕏    | Subnetzmaske  | Gateway     |                   |  |
| Mesh                                                               |   |                                                                                                    | 172.168.0.0   | 255.255.255.0 | 192.168.1.2 |                   |  |
| Netzwerk                                                           | 2 |                                                                                                    | 192.168.100.0 | 255.255.255.0 | 192.168.1.2 |                   |  |
| USB-Geräte                                                         |   |                                                                                                    |               |               |             | 1 Neue IPv4-Route |  |
| Speicher (NAS)                                                     |   |                                                                                                    |               |               |             |                   |  |
| Mediaserver                                                        |   |                                                                                                    |               |               | 3           | DK Abbrechen      |  |

#### Vorgehen:

# Unter: "Heimnetzwerk" → "Netzwerk" → "Statische IPv4 Routing-Tabelle bearbeiten"

- 1. Neue IPv4-Route
- Erstellen von LAN Routing in VPN Netzwerk (192.168.100.X) Der Gateway ist hierbei die LAN IP des Servers auf welchem WireGuard installiert ist.
- 3. Bestätigen und speichern

### **Connect Android Smartpone with VPN**

- 1. Install WireGuard App on Smartphone:
- 2. Create new WireGuard Tunnel:
- 3. Generate Private-Key and Public-Key for Smartphone:
- 4. Add static IP Adress and DNS to Smartphone VPN connection:
- 5. Stop Server and add Client VPN Peer (Client-Public-Key) to Server:

```
• Edit VPN configuration-file on Server:
  # systemctl stop wg-quick@wg0.service
  # vim /etc/wireguard/wg0.conf
  [Interface]
  Address = 192.168.100.1/24
  SaveConfig = true
  PostUp = iptables -I FORWARD -i wg0 -j ACCEPT; iptables -I FORWARD
  -o wg0 -j ACCEPT
  PostDown = firewall-cmd --reload
  ListenPort = 53666
  PrivateKey = INVH3hPTDtaQVB7TkGy/qLMeEgbiiUjV2PbPF0B4+ns=
  [Peer]
  PublicKey = 9RaYFNNWSk/l6uU3so44XqXErW5en2q74BsSayyEBlA=
  AllowedIPs = 192.168.100.10/32

    Restart VPN connection deamon:

 # systemctl start wg-quick@wg0.service
• Print WireGuard information:
 # wg
  interface: wg0
    public key: g5C+DlBfxAzk+QHU6wSDC9PGKoSHTf5j9NC9fBQcrks=
    private key: (hidden)
    listening port: 53666
  peer: 9RaYFNNWSk/l6uU3so44XqXErW5en2q74BsSayyEBlA=
```

```
allowed ips: 192.168.100.10/32
```

- 6. Add Server VPN Peer (Server-Public-Key) on Client:
- 7. Connect & Test:

# **Connect Windows PC with VPN**

#### 1. Install WireGuard App on Computer:

#### TO DO

- 1. Create new WireGuard Tunnel:
- 2. Generate Private-Key and Public-Key for Smartphone:
- 3. Add static IP Adress and DNS to Smartphone VPN connection:

```
Last update: redhat:other-redhat:wireguard-redhat https://michu-it.com/wiki/redhat/other-redhat/wireguard-redhat?rev=1580506911
```

#### 4. Stop Server and add Client VPN Peer (Client-Public-Key) to Server:

• Edit VPN configuration-file:

```
# systemctl stop wq-quick@wq0.service
  # vim /etc/wireguard/wg0.conf
  [Interface]
  Address = 192.168.100.1/24
  SaveConfig = true
  PostUp = iptables -I FORWARD -i wg0 -j ACCEPT; iptables -I FORWARD
  -o wg0 -j ACCEPT
  PostDown = firewall-cmd --reload
  ListenPort = 53666
  PrivateKey = INVH3hPTDtaQVB7TkGy/qLMeEgbiiUjV2PbPF0B4+ns=
  [Peer]
  PublicKey = 9RaYFNNWSk/l6uU3so44XqXErW5en2q74BsSayyEBlA=
  AllowedIPs = 192.168.100.10/32

    Restart VPN connection deamon:

 # systemctl start wg-quick@wg0.service
• Print WireGuard information:
```

# wg

```
interface: wg0
  public key: g5C+DlBfxAzk+QHU6wSDC9PGKoSHTf5j9NC9fBQcrks=
  private key: (hidden)
  listening port: 53666
peer: 9RaYFNNWSk/l6uU3so44XgXErW5en2g74BsSayyEBLA=
```

```
allowed ips: 192.168.100.10/32
```

- 5. Add Server VPN Peer (Server-Public-Key) on Client:
- 6. Connect & Test:

## Weiteres

• Use Raspberry Pi as WiFi AP and route traffic through Wireguard (port 53)

Last update: 2020/01/31 22:41